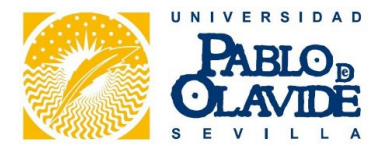

## INDICACIONES PARA LA FIRMA DE NOTA DE GASTOS CON CERTIFICADO DIGITAL

Para que una firma cuente con plena validez jurídica tiene que identificar de manera inequívoca al firmante.

La firma electrónica es un conjunto de datos electrónicos que acompañan o que están asociados a un documento electrónico y cuyas funciones básicas son:

- Z Identificar al firmante de manera inequívoca
- Asegurar la integridad del documento firmado. Asegura que el documento firmado es exactamente el mismo que el original y que no ha sufrido alteración o manipulación.
- Asegurar el no repudio del documento firmado. Los datos que utiliza el firmante para realizar la firma son únicos y exclusivos y, por tanto, posteriormente, no puede decir que no ha firmado el documento.
- Za base legal de la Firma electrónica está recogida en la Ley 59/2003 de Firma Electrónica

La firma electrónica es un archivo o documento electrónico resultante tras la firma (*cuando firma el pdf con el certificado se genera uno nuevo con la firma*). Este es el documento válido a efectos legales y el que se debe conservar.

Para la validez de una firma impresa deberá contener un CSV o Código Seguro de Verificación que permite contrastar la copia impresa con la original electrónica (los documentos firmados con la aplicación portafirmas lo lleva incluido, los firmados directamente en un pdf con el certificado digital no lo lleva, de ahí que no sean válidos en papel, o escaneados), en las plataformas correspondiente.

Dependiendo de cómo se vaya a proceder a la firma de la Nota de gastos existen varias opciones.

- 1.- Interesado y responsable del crédito firman directamente en el pdf
- 2.- Interesado firma directamente en el pdf y el responsable del crédito usando el portafirmas
- 3.- Interesado y responsable del crédito tienen acceso al portafirmas.
- 4.- Interesado usa el Autofirma y el responsable del crédito el portafirmas
- 5.- Interesado y responsable del crédito usan el Autofirma

Para la comprobación de la veracidad y validez de la firma existen varias formas de hacerlo que detallamos más adelante.

En el siguiente enlace a la información de la Sede Electrónica de la Universidad Pablo de Olavide.

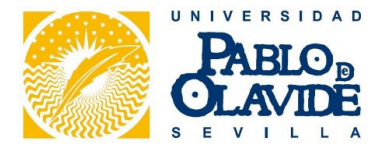

# 1.º INTERESADO Y RESPONSABLE DEL CRÉDITO FIRMAN DIRECTAMENTE EN EL PDF.

| * Nombre interesado/a:                                                                                                    |                                                                                                    |                                                                                                    |                                                                                                    |                                                                                                    |                                                                                                    |
|----------------------------------------------------------------------------------------------------|----------------------------------------------------------------------------------------------------|----------------------------------------------------------------------------------------------------|----------------------------------------------------------------------------------------------------|----------------------------------------------------------------------------------------------------|----------------------------------------------------------------------------------------------------|
| * D.N.I. / Pasaporte                                                                                                    |                                                                                                    |                                                                                                    |                                                                                                    |                                                                                                    |                                                                                                    |
| * Concepto:                                                                                                    |                                                                                                    |                                                                                                    |                                                                                                    |                                                                                                    |                                                                                                    |
|                                                                                                    |                                                                                                    | n                                                                                                    |                                                                                                    |                                                                                                    |                                                                                                    |
| El/la interesado/a declara                                                                                                    | que esta acti                                                                                                    | vidad está exceptuada                                                                                                    | del Ré                                                                                                    | imen de Incompatibilidades, conforme                                                                                                    | al art. 19 de la Ley 53/198                                                                                                    |
| de 26 de diciembre, por (s<br>Dirección de semin                                                                                                    | eleccionar):<br>arios o el dici                                                                                                    | tado de cursos o conf                                                                                                    | ferencia                                                                                                    | en Centros Oficiales destinados a la                                                                                                    | formación de funcionarios                                                                                                    |
| profesorado, cuando                                                                                                    | o no tengan ci                                                                                                    | arácter permanente o                                                                                                    | habitua                                                                                                    | ni supongan más de 75 horas al año, a                                                                                                    | así como la preparación pa                                                                                                    |
| La participación del                                                                                                    | personal doc                                                                                                    | ente en exámenes, pr                                                                                                    | uebas                                                                                                    | evaluaciones distintas de las que habi                                                                                                    | itualmente les corresponda                                                                                                    |
| en la forma reglame                                                                                                    | ntariamente e                                                                                                    | stablecida.                                                                                                    |                                                                                                    |                                                                                                    |                                                                                                    |
| La colaboración y as                                                                                                    | sistencia ocas                                                                                                    | IONAL A CONGRESOS, SEN                                                                                                    | ninarios                                                                                                    | conterencias o cursos de caracter prote                                                                                                    | esional.<br>en el ámbite de anlieación (                                                                                                    |
| la Ley 53/1984, de la                                                                                                    | ncompatibilida                                                                                                    | inguna administra<br>ides.                                                                                                    | ACION                                                                                                    | UDLICA, ni ser personal comprendido e                                                                                                    | en el ambito de aplicación (                                                                                                    |
|                                                                                                    |                                                                                                    |                                                                                                    |                                                                                                    |                                                                                                    |                                                                                                    |
|                                                                                                    |                                                                                                    |                                                                                                    |                                                                                                    |                                                                                                    |                                                                                                    |
| En Sevilla a                                                                                                    | (fecha):                                                                                                    |                                                                                                    |                                                                                                    |                                                                                                    |                                                                                                    |
| En Sevilla, a<br>CONFORME, (el/la intere:                                                                                                    | (fecha):<br>sado/a)                                                                                                    |                                                                                                    |                                                                                                    | PÁGUESE, El/a Responsable del Créc                                                                                                    | dito,                                                                                                    |
| En Sevilla, a<br>CONFORME, (el/la interes                                                                                                    | (fecha):<br>sado/a)                                                                                                    |                                                                                                    |                                                                                                    | PÁGUESE, El/a Responsable del Créc                                                                                                    | dito,                                                                                                    |
| En Sevilla, a<br>CONFORME, (el·la interes                                                                                                    | (fecha):<br>sado/a)                                                                                                    |                                                                                                    |                                                                                                    | PÁGUESE, El/a Responsable del Crèc                                                                                                    | dito,                                                                                                    |
| En Sevilla, a<br>CONFORME, (el·la interes                                                                                                    | (fecha):<br>sado/a)                                                                                                    |                                                                                                    |                                                                                                    | PÁGUESE, EMa Responsable del Créc                                                                                                    | dito,                                                                                                    |
| En Sevilla, a<br>CONFORME, (el/la interes                                                                                                    | (fecha):<br>eado/a)                                                                                                    | CIÓN BÁSICA SOBI                                                                                                    | RE PR                                                                                                    | PÁGUESE, El/a Responsable del Créc<br>Firmado                                                                                                    | iito,                                                                                                    |
| En Sevilla, a<br>CONFORME, (el·la interes                                                                                                    | (fecha):<br>sado/a)<br>INFORMA(                                                                                                    | CIÓN BÁSICA SOBI                                                                                                    | RE PR                                                                                                    | PÁGUESE, El/a Responsable del Créc<br>Firmado:<br>TECCIÓN DE DATOS PERSONALI                                                                                                    | dito,<br>ES                                                                                                    |
| En Sevilla, a<br>CONFORME, (el·la interes<br>Firmado:<br>De conformidad con lo<br>en este formulario serà                                                                                                    | (fecha):<br>aado/a)<br>INFORMA(<br>establecido j<br>n tratados p                                                                                                    | CIÓN BÁSICA SOBI<br>por la normativa vige<br>or la Universidad Pi                                                                                                    | RE PR(                                                                                                    | PÁGUESE, El/a Responsable del Crèc<br>Firmado<br>TECCIÓN DE DATOS PERSONALI<br>materia de protección de datos pers<br>Olavide con la finalidad de gestion                                                                                                    | dito,<br>dito,<br>ES<br>sonales, los que nos faci<br>lar y tramitar la solicitud                                                                                                    |
| En Sevilla, a<br>CONFORME, (ella interes<br>Firmado:<br>De conformidad con lo<br>en este formulario serà<br>ejercicio de derechos<br>derivadas de la normati                                                                                                    | (fecha):<br>aado/a)<br>INFORMA(<br>establecido j<br>n tratados p<br>de las pers<br>va de aplica                                                                                                    | CIÓN BÁSICA SOBI<br>por la normativa vige<br>or la Universidad Pasa<br>ión a la Universidad basa                                                                                                    | RE PR(<br>ente en<br>ablo de<br>ada en<br>l en ma                                                                | PÁGUESE, El/a Responsable del Créc<br>Firmado:<br>Firmado:<br>TECCIÓN DE DATOS PERSONALI<br>materia de protección de datos pers<br>Olavide con la finalidad de gestion<br>el cumplimiento de obligaciones l<br>eria de Transparencia.                                                                                                    | tito,<br>ES<br>sonales, los que nos fac<br>ar y tramitar la solicitud<br>egales (art. 6.1.c) RGP                                                                                                    |
| En Sevilla, a<br>CONFORME, (el·la interes<br>Firmado:<br>De conformidad con lo<br>en este formulario será<br>ejercicio de derechos<br>derivadas de la normatir                                                                                                    | (fecha):<br>iado/a)<br>INFORMA(<br>establecido j<br>n tratados p<br>de las pers<br>va de aplicados<br>reunico do                                                                                                    | CIÓN BÁSICA SOBI<br>por la normativa vige<br>or la Universidad Pa<br>onas, finalidad bass<br>ión a la Universidad                                                                                                    | RE PR(<br>ante err<br>ablo de<br>da err<br>e n ma                                                                | PÁGUESE, El/a Responsable del Créc<br>Firmado<br>Firmado<br>TECCIÓN DE DATOS PERSONALI<br>Materia de protección de datos pers<br>Olavide con la finalidad de gestion<br>el cumplimiento de obligaciones la<br>eria de Transparencia.                                                                                                    | dito,<br>ES<br>sonales, los que nos faci<br>ar y tramitar la solicitud<br>egales (art. 6.1.c) RGP                                                                                                    |
| En Sevilla, a<br>CONFORME, (el·la interes<br>Firmado:<br>De conformidad con lo<br>en este formulario será<br>ejercicio de derechos<br>derivadas de la normatir<br>Los datos podrán ser co                                                                                                    | (fecha):<br>iado/a)<br>INFORMA(<br>establecido j<br>n tratados p<br>de las pers<br>va de aplicados :<br>municados :                                                                                                  | CIÓN BÁSICA SOBI<br>por la normativa vige<br>or la Universidad Pa<br>onas, finalidad basa<br>sión a la Universidad<br>a las autoridades de                                                                                                    | RE PRO<br>ente en<br>ablo de<br>ada en<br>i en ma                                                                | PÁGUESE, El/a Responsable del Créc<br>Firmado:<br>TECCIÓN DE DATOS PERSONALI<br>materia de protección de datos pers<br>Olavide con la finalidad de gestion<br>el cumplimiento de obligaciones l<br>eria de Transparencia.<br>competentes en la materia.                                                                                                    | dito,<br>ES<br>sonales, los que nos faci<br>ar y tramitar la solicitud<br>egales (art. 6.1.c) RGP                                                                                                    |
| En Sevilla, a<br>CONFORME, (ella interes<br>Firmado:<br>De conformidad con lo<br>en este formulario será<br>ejercicio de derechos<br>derivadas de la normatir<br>Los datos podrán ser co<br>Los datos se conserva<br>determinar las posibles<br>aplicación la normativa                                                                                                    | (fecha):<br>aado/a)<br>INFORMA(<br>establecido j<br>n tratados p<br>de las pers<br>va de aplicados<br>municados :<br>rán durante<br>responsabil<br>de archivos j                                                     | CIÓN BÁSICA SOBI<br>por la normativa vige<br>or la Universidad Pa<br>nas, finalidad bass<br>ión a la Universidad<br>a las autoridades de<br>el tiempo necesari<br>idades que se pudie<br>y patrimonio docume                                                                            | RE PRO<br>ente eren<br>l en ma<br>contro<br>o para de<br>eran de<br>eran de                                      | PÁGUESE, El/a Responsable del Crèc<br>Firmado:<br>TECCIÓN DE DATOS PERSONALI<br>materia de protección de datos pers<br>Olavide con la finalidad de gestion<br>el cumplimiento de obligaciones la<br>ería de Transparencia.<br>competentes en la materia.<br>cumplir con la finalidad para la qu<br>ivar de dicha finalidad y del tratami<br>tañol.                                                                                                    | dito,<br>dito,<br>ES<br>sonales, los que nos faci<br>ar y tramitar la solicitud<br>legales (art. 6.1.c) RGP<br>e se han recabado y p<br>iento de los datos. Será                                                                              |
| En Sevilla, a<br>CONFORME, (ella interes<br>En Conformidad con lo<br>en este formulario serà<br>ejercicio de derechos<br>derivadas de la normatir<br>Los datos podrán ser co<br>Los datos podrán ser co<br>Los datos se conserva<br>determinar las posibles<br>aplicación la normativa e<br>Puede ejercitar sus der<br>tratamiento, así como a<br>procedan. Dispone de i<br>siguiente dirección: | (fecha):<br>aado/a)<br>INFORMA(<br>establecido j<br>n tratados p<br>de las pers<br>va de aplicados la<br>municados la<br>rán durante<br>responsabil<br>de archivos j<br>rechos de au<br>no ser objet<br>nformación a | CIÓN BÁSICA SOBI<br>por la normativa vige<br>or la Universidad Pa<br>nas, finalidad bass<br>sión a la Universidad<br>a las autoridades de<br>el tiempo necesario<br>idades que se pudie<br>idades que se pudie<br>coso, rectificación,<br>o de decisiones bas<br>adicional sobre el eje | RE PRO<br>ante ere<br>ablo de<br>da en<br>l en ma<br>contro<br>o para<br>eran de<br>eran de<br>supress<br>adas ú | PÁGUESE, El/a Responsable del Créd<br>Firmado:<br>TECCIÓN DE DATOS PERSONALI<br>materia de protección de datos pers<br>Olavide con la finalidad de gestion<br>el cumplimiento de obligaciones la<br>eria de Transparencia.<br>competentes en la materia.<br>competentes en la materia.<br>cumplir con la finalidad para la qu<br>ivar de dicha finalidad y del tratami<br>iañol.<br>bin y portabilidad de sus datos, de<br>icamente en el tratamiento automat<br>ie estos derechos, en relación con se | dito,<br>dito,<br>sonales, los que nos faci<br>ar y tramitar la solicitud<br>egales (art. 6.1.c) RGP<br>e se han recabado y p<br>iento de los datos. Será<br>limitación y oposición a<br>izado de sus datos, cuar<br>sus datos personales, er |

- **1.º** Una vez que se ha cumplimentado los datos de la <u>nota de gastos</u>, el interesado lo tiene que firmar con un certificado digital válido.
- 2.º Pulsas sobre el recuadro de firma y se abrirá una ventana donde deberá de seleccionar su certificado digital.

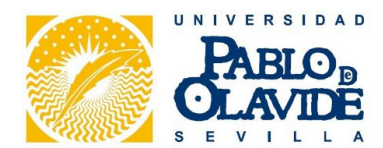

| Firmar con un ID digital                                                                  | ×            | Firmar como "                                                                                                    |
|-------------------------------------------------------------------------------------------|--------------|----------------------------------------------------------------------------------------------------|
| Seleccione el ID digital que desee utilizar para la firma:                                | Actualizar   | Aspecto Creado el 2020.11.24 10:17:48 + V Crear Editar                                                                                                    |
| • (ID digitales de Windows<br>Emitido por: AC FNMT Usuarios, Caduca: 2025.11.26           | 5)           |                                                                                                    |
|                                                                                           | Ver detalles |                                                                                                    |
| ID digitales de Windows)<br>Emitido por: 0cebf4ff-cd8e-4cff-91aa-4c6b, Caduca: 2024.01.27 | Ver detalles | 2023.02.10 20:05:53 +01'00'                                                                                                    |
| (ID digitales de Windows<br>Emitido por: AC FNMT Usuarios, Caduca: 2023.03.13             | 5)           | Ver detailes del certificado<br>NO HAY OPCIÓN DE BLOQUEAR DOCUMENTO TRAS LA FIRMA<br>Revise el contenido del documento que pueda afectar a la firma. Revisar |
| (?) Configurar ID digital nuevo Cancelar                                                  | Continuar    | Atrás <b>Firmar</b>                                                                                                    |

- 3.º Seleccionado el certificado pulsar continuar y después firmar.4.º Una vez firmada lo guarda, en su equipo informático y lo envía al responsable del crédito para su firma.

| $\leftarrow \rightarrow$ | $\sim \uparrow$ | 🚞 « curqu > Downl 🗸 🗸 C               | Q Buscar en Downloads |
|--------------------------|-----------------|---------------------------------------|-----------------------|
| _ [                      | Nombre:         | nota_gastos_presupuestos_firma_01.pdf |                       |
|                          | Tipo:           | Archivos Adobe PDF (*.pdf)            |                       |
|                          |                 | Configuración                         |                       |

5.º Cuando se le envía el documento firmado al responsable del crédito puede proceder a la firma de la nota de gastos, pulsando en el recuadro de firma que sigue habilitado.

| * Nombre interesado/a:                                              |                                                    |                                                                  |                                                                                                    |
|---------------------------------------------------------------------|----------------------------------------------------|------------------------------------------------------------------|----------------------------------------------------------------------------------------------------|
| * D.N.I. / Pasaporte                                                |                                                    |                                                                  |                                                                                                    |
| * Concepto:                                                         |                                                    |                                                                  |                                                                                                    |
| * DECLARACIÓN DE COM                                                | IPATIBILIDAI                                       | )                                                                |                                                                                                    |
| El/la interesado/a declara o                                        | que esta activ                                     | idad está exceptua                                               | da del Régimen de Incompatibilidades, conforme al art. 19 de la Ley 53/1984                                                                                                    |
| Dirección de semina<br>profesorado, cuando<br>el acceso a la Funció | nios o el dicta<br>no tengan ca<br>no Pública en l | ido de cursos o co<br>rácter permanente o<br>os casos y forma qu | nferencias en Centros Oficiales destinados a la formación de funcionarios<br>o habitual, ni supongan más de 75 horas al año, así como la preparación par<br>ue reolamentariamente se determine. |
| La participación del<br>en la forma reglamen                        | personal doce<br>Itariamente es                    | nte en exámenes,<br>tablecida.                                   | pruebas o evaluaciones distintas de las que habitualmente les correspondar                                                                                                    |
| La colaboración y asi                                               | istencia ocasi                                     | onal a congresos, se                                             | eminarios, conferencias o cursos de carácter profesional.                                                                                                    |
| NO PRESTAR SERV<br>la Ley 53/1984, de In                            | ICIOS EN NII<br>compatibilida                      | NGUNA ADMINISTF<br>Jes.                                          | RACIÓN PÚBLICA, ni ser personal comprendido en el ámbito de aplicación d                                                                                                    |
|                                                                     |                                                    |                                                                  |                                                                                                    |
|                                                                     |                                                    |                                                                  |                                                                                                    |
| En Sevilla, a                                                       | (fecha):                                           |                                                                  |                                                                                                    |
| CONFORME, (el/la interes                                            | ado/a)                                             |                                                                  | PÁGUESE, El/la Responsable del Crédito,                                                                                                    |
|                                                                     |                                                    |                                                                  |                                                                                                    |
|                                                                     |                                                    |                                                                  |                                                                                                    |
| 2023.02.10 2                                                        | 20:18:2                                            | 1 +01'00'                                                        |                                                                                                    |
|                                                                     |                                                    |                                                                  |                                                                                                    |

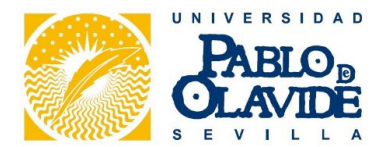

| Firmar con un ID digital                                                                          | ×       | Firmar como "                                                                                          |
|---------------------------------------------------------------------------------------------------|---------|----------------------------------------------------------------------------------------------------|
| Seleccione el ID digital que desee utilizar para la firma:                                        | lizar   | Aspecto Creado el 2020.11.24 10:17:48 + V Crear Editar                                                 |
| (ID digitales de Windows)<br>Emitido por: AC FNMT Usuarios, Caduca: 2025.11.26                    |         |                                                                                                    |
| O R Ver de                                                                                        | talles  |                                                                                                    |
| (ID digitales de Windows) Ver de<br>Emitido por: 0cebf4ff-cd8e-4cff-91aa-4c6b, Caduca: 2024.01.27 | talles  | 2023.02.10 20:08:59 +01'00'                                                                            |
| (ID digitales de Windows)<br>Emitido por: AC FNMT Usuarios. Caduca: 2023.03.13                    | Ŧ       | Bloquear el documento tras la firma<br>Revise el contenido del documento que pueda afectar a la firma. |
| (Configurar ID digital nuevo) Cancelar                                                            | ntinuar | Atrás Firmar                                                                                           |

- 6.º Seleccionado el certificado pulsar continuar y después firmar. Se debe de marcar el check de "Bloquear el documento tras la firma" (Adobe, reconoce que no hay más campo de firmas por lo que se puede bloquear el documento tras la última firma)
- 7.º Una vez firmada lo guarda, en su equipo informático y ya lo puede enviar al gestor.

| $\rightarrow \rightarrow \wedge \uparrow$ | 🚞 « curqu > Downl 🗸 🗸                 | Q Buscar en Downloads |
|-------------------------------------------|---------------------------------------|-----------------------|
| Nombre:                                   | nota_gastos_presupuestos_firma_02.pdf |                       |
| Tipo:                                     | Archivos Adobe PDF (*.pdf)            |                       |
|                                           | Configuración                         |                       |
| _                                         |                                       | Guardar Cancelar      |

8.º Durante el proceso de firma puede salir una ventana emergente donde haya que introducir el PIN

| Seguridad de Windows                          | ×        |
|-----------------------------------------------|----------|
| <b>Tarjeta inteligente</b><br>Escriba su PIN. |          |
| PIN<br>Más información                        |          |
| Aceptar                                       | Cancelar |

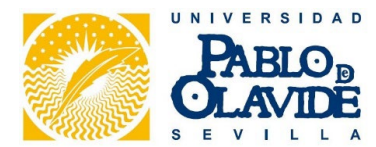

9.º Pulsando sobre el recuadro de la firma realizada nos sale información de la firma.

| * D.N.I. /             | Pasaporte                                                  | -                                                            |                                                        |                                                                        |                                                   |                                          |                                               |
|------------------------|------------------------------------------------------------|--------------------------------------------------------------|--------------------------------------------------------|------------------------------------------------------------------------|---------------------------------------------------|------------------------------------------|-----------------------------------------------|
|                        |                                                            |                                                              |                                                        |                                                                        |                                                   |                                          |                                               |
| * Concej               | oto:                                                       |                                                              |                                                        |                                                                        |                                                   |                                          |                                               |
| * DECLA                | RACIÓN DE COM                                              | MPATIBILIDAD                                                 |                                                        |                                                                        |                                                   |                                          |                                               |
| El/la inte<br>de 26 de | resado/a declara (<br>diciembre por (se                    | que esta actividad                                           | l está exceptuad                                       | a del Régimen de Inc                                                   | ompatibilidade                                    | s, conforme al art.                      | 19 de la Ley 53/1984                          |
|                        | ección de semina<br>fesorado, cuando<br>acceso a la Funció | arios o el dictado<br>o no tengan carác<br>ón Pública en los | de cursos o cor<br>er permanente o<br>casos y forma qu | iferencias en Centros<br>habitual, ni supongar<br>e reglamentariamente | Oficiales dest<br>n más de 75 ho<br>se determine. | inados a la forma<br>ras al año, así con | ción de funcionarios<br>no la preparación par |
| La                     | participación del                                          | personal docente                                             | en exámenes, p                                         | ruebas o evaluacione                                                   | s distintas de l                                  | las que habitualme                       | ente les correspondar                         |
|                        | colaboración y as                                          | istencia ocasiona                                            | la congresos se                                        | minarios conferencias                                                  | s o cursos de c                                   | arácter nrofesional                      |                                               |
|                        | PRESTAR SERV                                               | /ICIOS EN NING                                               |                                                        | ACIÓN PÚBLICA, ni                                                      | ser nersonal co                                   | morendido en el á                        | mhito de anlicación d                         |
| la la                  | ley 53/1984, de In                                         | rcompatibilidades                                            |                                                        |                                                                        |                                                   |                                          |                                               |
|                        |                                                            |                                                              |                                                        |                                                                        |                                                   |                                          |                                               |
| stado d                | e validació                                                | n de la firn                                                 | na                                                     |                                                                        |                                                   |                                          |                                               |
|                        |                                                            | (up a c                                                      |                                                        |                                                                        |                                                   |                                          |                                               |
| h                      | La firma es VA                                             | ALIDA, firmad                                                | a por                                                  |                                                                        |                                                   |                                          |                                               |
|                        | - No ha habio                                              | do modificaci                                                | ones en: doo                                           | umento desde q                                                         | ue se firmó                                       |                                          |                                               |
|                        |                                                            | to orto firmon                                               | do por el usu                                          | ario actual.                                                           |                                                   |                                          |                                               |
|                        | - El documen                                               | ito esta firma                                               |                                                        |                                                                        |                                                   |                                          |                                               |
|                        | - El documer                                               | ito esta firma                                               |                                                        |                                                                        |                                                   |                                          |                                               |

**10.**°Si durante el proceso de la firma no se ha bloqueado el documento el formulario queda editable pudiéndose hacer modificaciones que el programa detecta y lo indica cuando vemos la veracidad de la firma electrónica.

|                                                                                             | Área de Gestión Presupuestaria y Tesorería<br>NOTA DE GASTOS                                                                                                    |
|---------------------------------------------------------------------------------------------|----------------------------------------------------------------------------------------------------|
| * Nombre interesado/a:                                                                      |                                                                                                    |
| * D.N.I. / Pasaporte                                                                        |                                                                                                    |
| * Concepto:                                                                                 | ALGUIEN REALIZA CAMBIOS TRAS LA FIRMA.                                                                                                    |
| * DECLARACIÓN DE CO                                                                         | //PATIBILIDAD                                                                                                    |
| El/la interesado/a declara                                                                  | que esta actividad está exceptuada del Régimen de Incompatibilidades, conforme al art. 19 de la Ley 53/1984,                                                                                                    |
| Dirección de semina<br>profesorado, cuando<br>el acceso a la Funcio<br>La participación del | neconar).<br>rrios o el dictado de cursos o conferencias en Centros Oficiales destinados a la formación de funcionarios o<br>no lengan carácter permanente o habitual, ni supongan más de 75 horas al año, así como la preparación para<br>in Pública en los casos y forma que reglamentariamente se determine.<br>personal docente en exámenes, pruebas o evaluaciones distintas de las que habitualmente les correspondan,                                                                                                    |
| en la forma reglame                                                                         | itariamente establepida.<br>istencia ocasional a congresos, seminarios, conferencias o cursos de carácter profesional.                                                                                                    |
| tado de validación de la f                                                                  | irma personal comprendido en el ámbito de aplicación de                                                                                                    |
| La firma es VÁLIDA, firm<br>- La revisión del docum<br>embargo, se han efectu               | ada por la constanti de la constanti de la con |
| - Haga clic en Propieda<br>firmada para ver lo que                                          | la de la firma y, a continuación, haga clic en Ver versión la Responsable del Crédito, cubre esta firma.                                                                                                    |
|                                                                                             | Propiedades de la firma Cerrar                                                                                                    |
| Firmado:                                                                                    | Firmado:                                                                                                    |

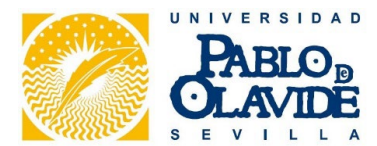

11.ºSi se ha realizado correctamente la firma de la Nota de Gastos los campos de formulario ya no están activos.

| D.N.I. / Pasaporte                                                 |                                                                                                    |                                                                                                    |
|--------------------------------------------------------------------|----------------------------------------------------------------------------------------------------|----------------------------------------------------------------------------------------------------|
| Concepto:                                                          |                                                                                                    |                                                                                                    |
| DECLARACIÓN DE CO                                                  | MPATIBILIDAD                                                                                                    |                                                                                                    |
| l/la interesado/a declara<br>e 26 de diciembre, por (s             | que esta actividad está exceptuada de<br>eleccionar):                                                                     | el Régimen de Incompatibilidades, conforme al art. 19 de la Ley 53/1984,                                                                                                    |
| Dirección de semini<br>profesorado, cuando<br>el acceso a la Funci | arios o el dictado de cursos o confere<br>o no tengan carácter permanente o hal<br>ón Pública en los casos y forma que re | encias en Centros Oficiales destinados a la formación de funcionarios o<br>bitual, ni supongan más de 75 horas al año, así como la preparación para<br>glamentariamente se determine. |
| La participación del<br>en la forma reglame                        | personal docente en exámenes, pruel<br>ntariamente establecida.                                                           | bas o evaluaciones distintas de las que habitualmente les correspondan                                                                                                    |
| La colaboración y as                                               | sistencia ocasional a congresos, semin                                                                                    | arios, conferencias o cursos de carácter profesional.                                                                                                    |
| NO PRESTAR SER                                                     | VICIOS EN NINGUNA ADMINISTRACI                                                                                            | IÓN PÚBLICA, ni ser personal comprendido en el ámbito de aplicación de                                                                                                    |
| - 1a Ley 55/1504, de l                                             | icompatibilitatues.                                                                                                    |                                                                                                    |
|                                                                    |                                                                                                    |                                                                                                    |
| n Sevilla, a                                                       | (fecha):                                                                                                    |                                                                                                    |
| ONFORME, (el/la intere:                                            | ado/a)                                                                                                    | PÁGUESE, El/la Responsable del Crédito,                                                                                                    |
|                                                                    |                                                                                                    |                                                                                                    |
|                                                                    |                                                                                                    |                                                                                                    |
|                                                                    |                                                                                                    | 2022 02 10 20-11-12 .01/00/                                                                                                    |
| 2023.02.10                                                         | 20:07:45 +01:00                                                                                                    | 2023.02.10 20.11.13 +0100                                                                                                    |

De conformidad con lo establecido por la normativa vigente en materia de protección de datos personales, los que nos facilite en este formulario serán tratados por la Universidad Pablo de Olavide con la finalidad de gestionar y tramitar la solicitud de ejercicio de derechos de las personas, finalidad basada en el cumplimiento de obligaciones legales (art. 6.1.c) RGPD), derivadas de la normativa de aplicación a la Universidad en materia de Transparencia.

Los datos podrán ser comunicados a las autoridades de control competentes en la materia.

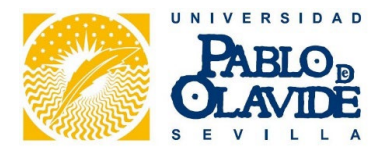

## 2.º INTERESADO FIRMA DIRECTAMENTE EN EL PDF Y EL RESPONSABLE DEL CRÉDITO USANDO EL PORTAFIRMAS.

El documento en el siguiente enlace: Nota de Gastos firma y Portafirmas

- 1.º La nota de gastos sólo tiene un campo de firma en el recuadro del interesado.
- 2.º El interesado al firmar debe de bloquear el documento antes de la firma. Si no bloquea el documento no se puede subir al portafirmas.
- 3.º Una vez firmado se envía al gestor para su posterior subida al portafirmas.

## 3.º INTERESADO Y RESPONSABLE DEL CRÉDITO TIENEN ACCESO AL PORTAFIRMA.

El documento en el siguiente enlace: Nota de Gastos portafirmas

1.º Una vez cumplimentado el formulario se ha de imprimir en pdf para poder subirlo al portafirmas.

Para imprimir a un archivo pdf hay que seleccionar la opción de la impresora en el menú de imprimir.

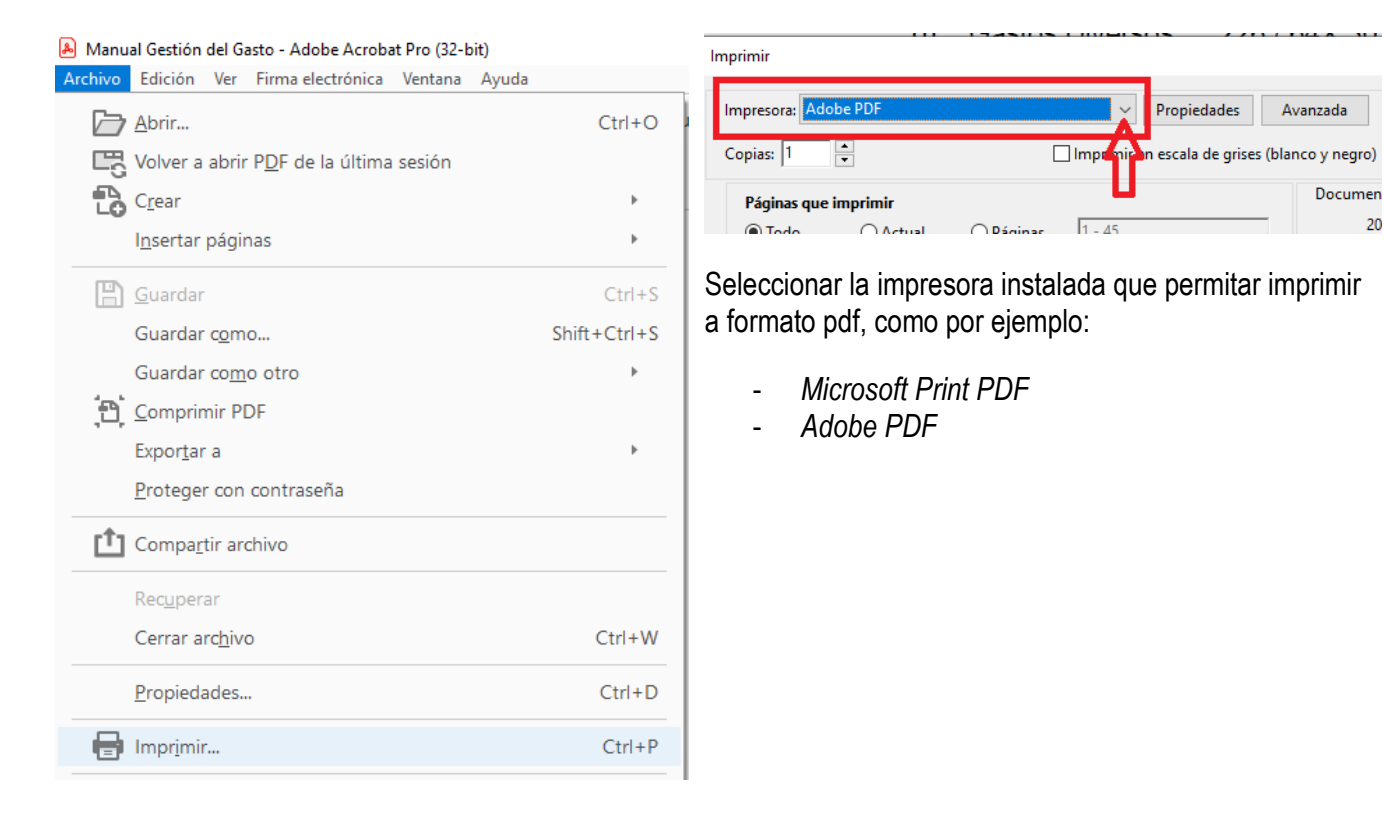

Una vez impreso en pdf se sube al portafirmas.

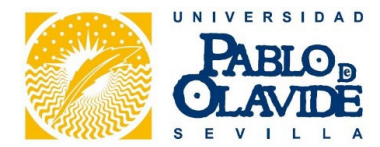

## 4.º INTERESADO USA EL AUTOFIRMA Y EL RESPONSABLE DEL CRÉDITO EL PORTAFIRMAS

Autofirma es una aplicación de firma realizada por el Ministerio de Hacienda y Administraciones Públicas. Su principal objetivo es ofrecer al usuario un sistema de firma en el que éste pueda firmar cualquier tipo de documento de manera sencilla. El usuario indica qué fichero quiere firmar y la aplicación escoge automáticamente el formato de firma qué debe aplicar, liberando así, al usuario de cualquier duda técnica.

#### Autofirma de la Junta de Andalucía.

AutoFirma es una aplicación de escritorio con interfaz gráfica que permite la ejecución de operaciones de firma electrónica de ficheros locales en entornos de escritorio: Windows, Linux (ubuntu y Gecos) y Mac OS X. También puede utilizarse a través de consola o ser invocada por otras aplicaciones mediante protocolo para la ejecución de operaciones de firma.

El cliente AutoFirma hace uso de los certificados digitales X.509v3 y de las claves privadas asociadas a estos que estén instalados en el repositorio o almacén de claves y certificados (KeyStore) del sistema operativo o del navegador Web (Internet Explorer, Mozilla Firefox, etc.) en caso de realizarse la operación desde un trámite web. También permite el uso de dispositivos externos (tarjetas inteligentes, dispositivos USB) configurados en estos almacenes de claves (como por ejemplo, el DNI Electrónico o DNIe).

El cliente AutoFirma hace uso de las claves privadas asociadas a los certificados del usuario y no permite que salgan en ningún momento del almacén (tarjeta, dispositivo USB o navegador) ubicado en su PC.

AutoFirma no almacena ningún tipo de información personal del usuario, ni hace uso de cookies ni ningún otro mecanismo para la gestión de datos de sesión. AutoFirma sí almacena trazas de su última ejecución a efectos de ofrecer soporte al usuario si se encontrase algún error. Estas trazas de ejecución no contienen ningún tipo de información personal y la aplicación no facilita de ninguna forma el acceso a estos datos almacenados.

AutoFirma es una aplicación de Software Libre publicado que se puede usar, a su elección, bajo licencia GNU General Public License versión 2 (GPLv2) o superior o bajo licencia European Software License 1.1 (EUPL 1.1) o superior.

Si el interesado tiene instalado el portafirmas puede proceder a la firma del documento XXXXX.

En este enlace explican cómo usar el Autofirma.

El Autofirma de la Junta de Andalucía es similar con alguna modificación en la interfaz y limita algunas opciones del Autofirma del ministerio.

En los siguientes enlaces información al respecto

- https://firmaelectronica.gob.es/Home/Ciudadanos/Ciudadanos-Video-Firma
- <u>https://firmaelectronica.gob.es/</u>
- <u>https://www.sede.fnmt.gob.es/preguntas-frecuentes/otras-preguntas/-</u> /asset\_publisher/1RphW9IeUoAH/content/1677-como-puedo-firmar-un-documento-pdf-con-adobe-acrobatreader-dc-?inheritRedirect=false
- <u>https://autofirma.net/funcionamiento/</u>

El procedimiento sería igual que lo descrito en el punto 2.